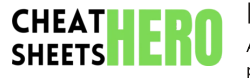

# **Eclipse IDE Cheat Sheet**

A conprehensive cheat sheet for the Eclipse IDE, covering essential features, shortcuts, debugging, and refactoring techniques to boost developer productivity.

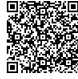

# **General Usage & Navigation**

## **Basic Shortcuts**

| Ctrl+Shift<br>+R  | Open Resource (files, etc.)             |
|-------------------|-----------------------------------------|
| Ctrl+Shift<br>+T  | Open Type (classes, interfaces)         |
| Ctrl+N            | New (project, file, class, etc.)        |
| Ctrl+0            | Quick Outline (members of current file) |
| Ctrl+E            | Open Editor (switch between open files) |
| Ctrl+Shift<br>+E  | Open Editor in Group                    |
| Ctrl+F6           | Next Editor                             |
| Ctrl+Shift<br>+F6 | Previous Editor                         |
|                   |                                         |

| F3 Or<br>Ctrl+Click | Open Declaration (go to<br>definition) |
|---------------------|----------------------------------------|
| Ctrl+Alt+H          | Open Call Hierarchy                    |
| Alt+Left<br>Arrow   | Go Back (in navigation<br>history)     |
| Alt+Right<br>Arrow  | Go Forward (in navigation<br>history)  |
| Ctrl+L              | Go to Line                             |
| Ctrl+Shift+G        | Find References in<br>Workspace        |

## Working Sets

Working sets group projects for easier management. Useful for large projects.

- Create: Window > Show View > Other... > Working Sets
- Add Projects: Right-click on a working set,
  Add Projects...
- Configure: Edit Working Set...

# Editing & Refactoring

#### Code Completion & Generation

| Ctrl+<br>Space       | Code Completion (suggests methods, variables, etc.)                                |
|----------------------|------------------------------------------------------------------------------------|
| Ctrl+                | Quick Fix/Assist (suggests solutions to errors, generates code)                    |
| Alt+S<br>hift+<br>S  | Source Menu (generate<br>getters/setters, constructors, delegate<br>methods, etc.) |
| Ctrl+<br>Shift+<br>O | Organize Imports (add/remove import<br>statements)                                 |
| Ctrl+                | Correct indentation                                                                |
| Ctrl+<br>Shift+<br>F | Format code                                                                        |
|                      |                                                                                    |

Refactoring

Navigation

| Alt+S<br>hift+<br>R | Rename (refactor variable, method,<br>class names)                            |
|---------------------|-------------------------------------------------------------------------------|
| Alt+S<br>hift+<br>M | Extract Method (create a new method from selected code)                       |
| Alt+S<br>hift+<br>C | Change Method Signature                                                       |
| Alt+S<br>hift+<br>V | Move (move classes, packages, etc.)                                           |
| Alt+S<br>hift+<br>I | Inline (replace method call with method body)                                 |
| Alt+S<br>hift+<br>L | Extract Local Variable (create a new local variable from selected expression) |

# Code Templates

Code templates are predefined code snippets that can be inserted into your code.

- Access: Window > Preferences > Java > Editor > Templates
- Examples: sysout (for System.out.println()), for (for a basic for loop)

# Debugging

## **Debugging Basics**

| F5               | Step Into (go into the method)                               |
|------------------|--------------------------------------------------------------|
| <b>F6</b>        | Step Over (go to the next line)                              |
| F7               | Step Return (go out of the method)                           |
| <b>F8</b>        | Resume (continue execution)                                  |
| Ctrl+Sh<br>ift+B | Toggle Breakpoint (add/remove<br>breakpoint at current line) |
| Ctrl+R           | Run to Line                                                  |

#### Breakpoints

Breakpoints halt execution at specific locations. Right-click in the editor's left margin to set breakpoints.

- **Conditional Breakpoints:** Right-click on a breakpoint, **Breakpoint Properties...**, add a condition to only break when the condition is true.
- **Hit Count Breakpoints:** Break only after the breakpoint has been hit a certain number of times.

## Inspecting Variables

During debugging, you can inspect variable values.

- Variables View: Shows all variables in the current scope.
- Expressions View: Allows you to evaluate custom expressions.
- **Hover:** Hover over a variable to see its value inline.

# Search and Customization

# Advanced Search

Eclipse provides powerful search capabilities.

- File Search: Ctrl+H (Text tab) Search for text within files.
- Java Search: Ctrl+H (Java Search tab) Search for types, methods, fields, etc.
- Call Hierarchy Search: Find all callers of a method.

## Customization

| Perspectives    | Arrangements of views and editors tailored to specific tasks<br>(e.g., Java, Debug).<br>Window > Perspective > Open Perspective > Other |
|-----------------|----------------------------------------------------------------------------------------------------|
| Views           | Reusable components that display information (e.g., Project<br>Explorer, Outline).<br>Window > Show View > Other                        |
| Editors         | Components for editing files. Eclipse supports various editors for different file types.                                                |
| Key<br>Bindings | Customize keyboard shortcuts.<br>Window > Preferences > General > Editors > Text<br>Editors                                             |
| Themes          | Change the look and feel of Eclipse.<br>Window > Preferences > General > Appearance                                                     |